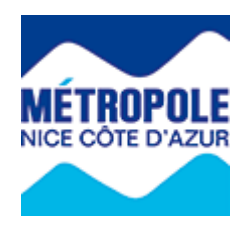

## Portail Internet Taxe de Séjour

Procédure de télédéclaration

Hôtels de Tourisme Classés

S'identifier sur le portail internet de la Taxe de Séjour : https://taxedesejour.ofeaweb.fr/ts/metropole-nca

| J'accède à mon<br>espace hébergeur |     |
|------------------------------------|-----|
| Identifiant                        | 8   |
| Mot de passe                       | 8   |
| > Connexion                        |     |
| Mot de passe oublié ?              | 8   |
| > Créer mon espace héberge         | eur |

L'identifiant et le mot de passe ont été communiqués lors de la création de l'espace hébergeur ou envoyé par Messagerie Electronique. En cas d'oubli du mot de passe, cliquer sur « **Mot de passe oublié** » et suivre la procédure. Un nouveau mot de passe sera envoyé par E. Mail.

Sur la page d'accueil :

- Cliquer sur « Télédéclarer et Payer la Taxe » :

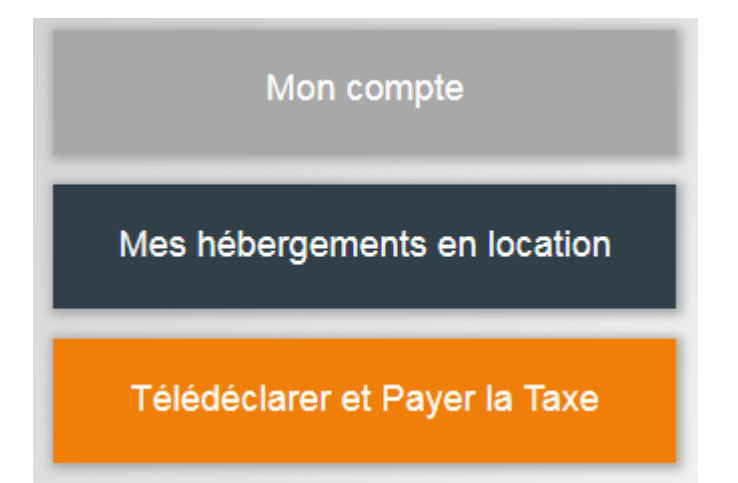

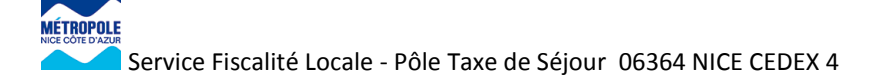

## Télédéclarer

Cliquer sur « Ajouter une déclaration » :

| MON PORTAIL             |  |
|-------------------------|--|
|                         |  |
| *                       |  |
|                         |  |
| Ajouter une déclaration |  |
|                         |  |

Sélectionner la « Période de perception ».

Sélectionner « l'Hébergement » pour lequel la déclaration doit être effectuée.

Cliquer sur « Déclarer des séjours »

| 1 Période & Hé            | bergement 2 Déclarer un ou plusieurs séjours 3 Valider la déclaration |
|---------------------------|-----------------------------------------------------------------------|
|                           |                                                                       |
| Attention ! Ne pas valide | er la déclaration avant le fin de la période.                         |
|                           |                                                                       |
| ▲ Masquer ▲               |                                                                       |
| 1 - Choix de la pério     | de et de l'hébergement                                                |
| 1 - Onoix de la perio     |                                                                       |
| Période de perception :   | 1er Quadrimestre 2019 - 01/01/2019 au 30/04/2019 - 2(                 |
| 11/1                      |                                                                       |
| Hebergement :             | (1436) 25 RUE DU TRAIN DE PIGNES HOTEL LA MAI                         |
| 😌 Déclarer des séjo       | urs 🔀 Pas de séjour sur cette période                                 |

Pour déclarer la taxe de séjour perçue par mois :

- Choisir l'option « Déclarer un séjour standard »
- Saisir la date du premier jour du mois dans le champ « Date de début de séjour » (exemple : 01/01/2019) et la date du dernier jour du mois dans le champ « Date de fin de séjour » (exemple : 31/01/2019)

- Saisir le « Nombre total de personnes » logées dans le mois (Exemple : 150)
- Saisir le nombre de personnes exonérées « Dont exonérées » (Exemple : 10)
- Choisir dans le menu déroulant le « Motif d'exonération »
- Effacer le « Nombre de nuits » figurant dans le cadre
- Saisir dans le nombre de « Nuitées taxables », égal au « Nombre total de personnes » moins le nombre de personnes exonérées (Exemple : 150 – 10 = 140)
- La « Taxe de Séjour à reverser par l'hébergeur » se calcule automatiquement.
- Cliquer sur « Ajouter un nouveau séjour » pour saisir le mois suivant, jusqu'au dernier mois du quadrimestre.

|                         | 19 au 31/01/2019 : 420 €                                                                  |
|-------------------------|-------------------------------------------------------------------------------------------|
| Déclarer un séjou       | Déclarer les nuitées des plateformes de location                                          |
| Cette procédure de d    | éclaration "standard" s'applique uniquement aux hébergements touristiques suivants : ?    |
| 01/01/2019 🛗            | 31/01/2019 <b>m</b>                                                                       |
| Ibre.total<br>personnes | Dont<br>exonérées<br>10 * Nbre.nuits taxables<br>Motif d'exonération<br>Mineurs - C 140 * |
| 150                     |                                                                                           |

Lorsque le dernier mois du quadrimestre a été saisi, cliquer sur « Fin de saisie des séjours » :

- Joindre si besoin une pièce jointe en cliquant sur : « Sélectionnez votre fichier »
- Cliquer sur « Enregistrer la déclaration et la valider plus tard » pour la modifier ou la compléter ou cliquer sur « Valider la déclaration » pour une validation <u>définitive</u>
- Pour effacer complètement les éléments saisis, cliquer sur « Plus d'options » et « Effacer et recommencer »

| jistre des nuitées ou autre pièce jointe | : Selectionnez votre fichier                         |
|------------------------------------------|------------------------------------------------------|
| oservation :                             |                                                      |
|                                          |                                                      |
| IONTANT TOTAL :                          | 1140.00 €                                            |
| IONTANT TOTAL :                          | 1140.00 €                                            |
| IONTANT TOTAL :                          | 1140.00 €<br>er plus tard ✓ Э Valider la déclaration |
| IONTANT TOTAL :                          | 1140.00 €<br>er plus tard ✓ 즷 Valider la déclaration |

Pour revenir sur une déclaration pour la modifier ou ajouter un mois de séjour, cliquer sur le bouton « **Télédéclarer et payer la Taxe** »

|                                         | Mon compte                   |                       |                                                                                       |                                |                         |                             |          |                    |           |                                            |               |                       |
|-----------------------------------------|------------------------------|-----------------------|---------------------------------------------------------------------------------------|--------------------------------|-------------------------|-----------------------------|----------|--------------------|-----------|--------------------------------------------|---------------|-----------------------|
| Μ                                       | les héb                      | erg                   | ements en                                                                             | locatio                        | on                      |                             |          |                    |           |                                            |               |                       |
| 1                                       | <sup>r</sup> élédéci         | lare                  | er et Payer                                                                           | la Tax                         | e                       |                             |          |                    |           |                                            |               |                       |
| Vos déclaration<br>Sélection à<br>paver | is à payer                   |                       |                                                                                       |                                |                         |                             |          |                    |           |                                            |               |                       |
| ×                                       | Adresse                      | N°<br>App.<br>/ Etage | Période & Dates                                                                       | Nb.Pers.<br>/ Exonérées        | Nb.Nuits<br>/ Exonérées | Nb.Nuitées<br>/ Exonérées   | Montant  | Limite<br>paiement | Séjours   | Commentaire                                |               |                       |
|                                         | 25 RUE DU TRAIN<br>DE PIGNES |                       | 1er Quadrimestre 2019 -<br>01/01/2019 au 30/04/2019<br>Du 01/01/2019<br>au 30/04/2019 | 380 Personne<br>(s)<br>20 Exo. | 0 Nuit(s)               | 380 Nuitée<br>(s)<br>0 Exo. | 1140,00€ | 31/05/2019         | Consulter | Impossible de payer<br>avant le 01/05/2019 | C<br>Modifier | <b>X</b><br>Supprimer |

Pour visualiser la déclaration et voir les séjours saisis, cliquer sur « Consulter ».

Pour modifier la déclaration ou ajouter un séjour, cliquer sur « Modifier ».

Pour supprimer la déclaration, cliquer sur « Supprimer ».

NB : La déclaration est modifiable tant qu'elle n'est pas validée définitivement, en revanche, elle peut toujours être supprimée tant que le paiement n'a pas été enregistré.

| Séjours   | Commentaire         |          |           |
|-----------|---------------------|----------|-----------|
| ⊘         | Impossible de payer | C        | X         |
| Consulter | avant le 01/05/2019 | Modifier | Supprimer |

En cas de fermeture dans la période sélectionnée :

- Saisir date de début et de fin de la période de fermeture
- Ne rien saisir dans les champs pour générer un séjour à 0,00 €

| <ul> <li>Séjour du 01/</li> </ul>                                                             | 03/20 | 19 au 31/03/                                                                          | 2019 : 0 (                                                                                                    | E                                                   |                        |                                             |                    |                    |
|-----------------------------------------------------------------------------------------------|-------|---------------------------------------------------------------------------------------|----------------------------------------------------------------------------------------------------|-----------------------------------------------------|------------------------|---------------------------------------------|--------------------|--------------------|
| ✓ Déclarer un s                                                                               | séjou | r standard                                                                            | 0                                                                                                    | Déclarer les r                                      | nuitées de             | s plateformes d                             | le location        |                    |
|                                                                                               |       |                                                                                       |                                                                                                    |                                                     |                        |                                             |                    |                    |
| Cette procédure<br>Date de début de sé                                                        | de de | Date de fin c                                                                         | standard'<br>de séiour                                                                                               | " s'applique (                                      | uniquemer              | nt aux héberger                             | nents tourist      | iques suivants : ( |
| Cette procédure<br>Date de début de sé<br>01/03/2019<br>Nbre.total<br>personnes               | jour  | Date de fin d<br>31/03/2019<br>Dont<br>exonérées                                      | standard'<br>de séjour                                                                                               | " s'applique ı<br>∰                                 | uniquemer              | nt aux héberger<br>Nuitées<br>taxables      | nents tourist      | iques suivants : ( |
| Cette procédure<br>Date de début de sé<br>01/03/2019<br>Nbre.total<br>personnes<br>- 😤        | jour  | Date de fin d<br>31/03/2019<br>Dont<br>exonérées                                      | standard<br>de séjour<br>)<br>¥                                                                                      | s'applique                                          | uniquemer<br>s<br>) (, | nt aux hébergen<br>Nuitées<br>taxables<br>0 | nents tourist<br>₽ | iques suivants : ( |
| Cette procédure Date de début de sé 01/03/2019 Nbre.total personnes - 營 Tarif appliqué 3.00 € | jour  | Date de fin d<br>31/03/2019<br>Dont<br>exonérées<br>-<br>Taxe de séjo<br>à reverser p | standard<br>de séjour<br>)<br>)<br>)<br>)<br>)<br>)<br>)<br>)<br>)<br>)<br>)<br>)<br>)<br>)<br>)<br>)<br>)<br>)<br>) | " s'applique u<br>∰<br>Nbre.nuit<br>30<br>geur<br>€ | uniquemer<br>s<br>) (  | nt aux hébergen<br>Nuitées<br>taxables<br>0 | nents tourist      | iques suivants : ( |

Pour éditer le « **Registre de l'hébergeur** » qui récapitule les séjours saisis, cliquer sur « **Editer mon registre** »

| Editer mon registre  |
|----------------------|
| Editer une quittance |
| Nous contacter       |

Saisir les dates de début et de fin de période :

| Editer le registre du       | I loueur                             |
|-----------------------------|--------------------------------------|
| Veuillez indiquer les dates | s souhaitées d'édition des séjours : |
| Date de début de séjour     | 01/01/2019                           |
| Date de fin de séjour       | 30/04/2019                           |
|                             |                                      |
|                             |                                      |
| Note                        |                                      |
|                             |                                      |
|                             |                                      |
|                             |                                      |
| Valider                     |                                      |

Cliquer sur « Valider »

Un fichier « PDF » est généré.

## Payer la Taxe de Séjour

Pour la procédure de paiement, cliquer sur « Payer la Taxe de Séjour » :

Cocher la case correspondant à la déclaration :

| Choisissez votre moyen de paiement |                  |               |             |                          |                 |                       |                     |
|------------------------------------|------------------|---------------|-------------|--------------------------|-----------------|-----------------------|---------------------|
| Adresse hébergement                | Num App / Niveau | Date de début | Date de fin | Nbre Nuitées / exonérées | Réel ou Forfait | Montant Déclaré       | Déclaration à payer |
| 455 PROMENADE DES ANGLAIS          | /06              | 01/10/2017    | 31/03/2018  | 20 /                     | Réel            | 13,00 €               |                     |
|                                    |                  |               |             |                          |                 | Montant total à payer | 13€                 |
| Télécharger la demande de paiement |                  |               |             |                          |                 |                       |                     |

## Paiement en ligne

| Paiement en ligne                                                                                                  |
|----------------------------------------------------------------------------------------------------|
| Vous pouvez directement payer en ligne.<br>Après le paiement, vous n'avez pas d'action supplémentaire à effectuer. |
| Procéder au paiement en ligne                                                                                      |

Cliquer sur « Procéder au paiement en ligne ». Le site PayZen s'ouvre automatiquement.

| < Annuler et retourner à la boutique                           | Sélectionnez votre langue : FR v       |
|----------------------------------------------------------------|----------------------------------------|
| PayZen Paiement sécurisé                                       | Choisissez votre moyen de paiement :   |
| http://www.nicecotedazur.org                                   | Mastercard CB Visa Electron Maestro    |
| Numéro de transaction :333986Identifiant du marchand :48607214 |                                        |
| Montant : 13,00 EUR                                            | Visa e-Carte Bleue                     |
|                                                                |                                        |
| Pay Zen Pci DSS                                                | Copyright Lyra © 2018 Mentions légales |

Suivre la procédure. Une fois le paiement validé, le site renvoi automatiquement vers le portail internet de la Taxe de Séjour. Aucune autre démarche n'est nécessaire.

Sur l'intitulé de virement, Veuillez indiquer : Taxe de Séjour - Période de déclaration - Nom de l'hébergeur

Pour tout complément d'information utiliser exclusivement la messagerie électronique :

taxedesejour@nicecotedazur.org